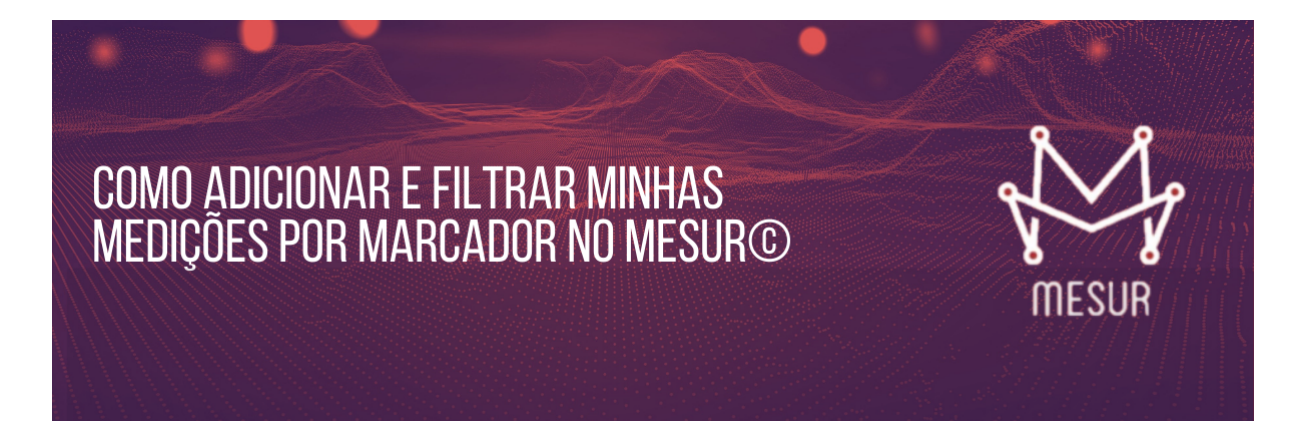

O Mesur contempla vários atributos para a medição, de forma que se possa localizar e agrupá-las facilmente por vários critérios. No entanto, há além disso um atributo "coringa", chamado marcador, que permite ao usuário definir qualquer valor que seja de seu interesse para agrupar e localizar medições.

O marcador é como uma hashtag que você pode carimbar na medição. Aliás, o usuário pode adicionar quantos marcadores desejar à medição.

Se o seu interesse é agrupar medições por área de negócio ou tecnologias, você pode usar o marcador. Mas esses são atributos associados ao sistema medido e já é possível filtrar e agrupar medições por esses critérios sem precisar do marcador.

Vamos dar alguns exemplos onde o marcador cria novas possibilidades.

Exemplo 1: controlar situação da medição. Embora já existam no Mesur atributos de situação da medição (aberta, fechada, bloqueada, revisada) e da sua aferição (aferir, divergida, justificada, convergida), pode-se usar o marcador para controlar status diferentes dos existentes, por exemplo: faturada, aceita, pendente, rejeitada, etc.

Exemplo 2: associar times, equipes ou fornecedores. Pode-se usar o marcador para carimbar a qual time ou fornecedor a medição está associada.

Exemplo 3: associar o cliente à medição. Na perspectiva de quem presta serviços de desenvolvimento de software para vários clientes, pode-se associar o cliente às medições relativas às suas demandas.

Vamos então mostrar como criar um marcador. Na tela principal da medição, na primeira aba chamada Dados Básicos, você verá como último campo da Ao colocar o foco do curso neste campo, caso já existam marcadores criados, será aberta uma listagem mostrando os marcadores existentes. Basta selecionar os marcadores desejados da lista.

Caso ainda não exista o marcador desejado na lista, ou se for a primeira vez que está usando o marcador, basta digitar no campo o valor do marcador desejado que ele será criado. Caso deseje digitar mais de um marcador, basta sinalizar ao final de cada marcador com a tecla tab, enter ou vírgula, que o sistema entenderá que se deseja informar um novo marcador.

Na figura seguinte, inserimos o marcador "Release 1" na medição.

| a weuça            | o 🕽 Editar                       |                  |                             |             |                      | i Qa Análise d | e Divergência 🔀 Exp | ortar 📋 Excluir 🔛 | Salvar 😧 Itens 💊 UST |   |
|--------------------|----------------------------------|------------------|-----------------------------|-------------|----------------------|----------------|---------------------|-------------------|----------------------|---|
| Titulo *           |                                  |                  |                             |             |                      |                |                     |                   | 1118                 |   |
| 06. Sistema de Fal | turamento - Melhoria (Detalhada) |                  |                             |             |                      |                |                     |                   | <u>`</u>             |   |
| Dados Básicos      | Dados Complementares Docu        | mentação s       | Sumário Histórico Histórico | de Aferição |                      |                |                     |                   |                      |   |
| Sistema *          |                                  |                  | Projeto                     |             | Iteração             |                |                     | Padrão de Medição | Liberar Baseline     |   |
| ACME-Sistema       | de Faturamento                   | ~                | REL3 - Release 3            | Ŷ           | Sprint 3             |                | *                   |                   | ✓                    |   |
| Tipo de Contager   | m *                              |                  | Nivel de Detalhamento "     |             | Data Referência      |                | Situação            |                   |                      |   |
| Projeto de Melh    | noria                            | ~                | Detalhada IFPUG             | Ŷ           | dd/mm/aaaa           |                | 😂 Aberta            | ~                 |                      |   |
| Fator de Ajuste P  | FFS Total N                      | Medição de Te    | Data Últin                  | na Aferição | Aferidor Responsável |                |                     |                   | Aferição             |   |
| Data Fechamento    | o Respo                          | nsável           |                             |             |                      |                |                     |                   |                      |   |
| dd/mm/aaaa         | Carl                             | os Eduardo Va    | zquez                       | Ŷ           |                      |                |                     |                   |                      |   |
| OS Interna         | Link O                           | S Interna        |                             |             | OS Externa           |                | Link OS Externa     |                   |                      |   |
|                    |                                  |                  |                             |             |                      |                |                     |                   |                      |   |
| Marcadores da M    | ledição                          |                  |                             |             |                      |                |                     |                   |                      |   |
| Release 1 × Ir     | nforme uma tag. EX: Tela de usuá | irios, cadastros | , relatórios                |             |                      |                |                     |                   |                      | _ |
| Equipe Beta        | TAGS                             |                  |                             |             |                      |                |                     |                   |                      |   |
| Release 2          |                                  |                  |                             |             |                      |                |                     |                   |                      |   |

Para pesquisar as medições com base nos marcadores, basta acessar a lista de medições e habilitar a coluna "MARCADORES".

Para habilitar a coluna MARCADORES, basta clicar no ícone  $\equiv$  localizado no canto superior direito da tela e selecionar a opção "MARCADORES".

**Subscribe** 

| IITUI | o da medição 🗸 🗸                 | Aterição | TIPO de Contagem | Nivei de Detaine- | Sistema V                     | Situação   | Marcadores  | <ul> <li>Ketponsaver</li> </ul> | PFFS | Reuso | Criado En   | t Statue                     |
|-------|----------------------------------|----------|------------------|-------------------|-------------------------------|------------|-------------|---------------------------------|------|-------|-------------|------------------------------|
|       |                                  |          |                  |                   |                               | 1          |             |                                 |      |       |             | Suus                         |
|       |                                  |          |                  |                   | ACME - Sistema de Faturamento | 😂 Aberta   |             |                                 |      |       | 09/10/202   | Liberar baseline             |
|       |                                  |          |                  |                   |                               | 🗁 Aberta   |             | Guiherme                        |      |       | 02/08/201   | <ul> <li>Situação</li> </ul> |
|       |                                  |          |                  |                   | ACME - Sistema de Faturamento | 😂 Aberta   | Release 2   | 1.1                             |      |       | 04/12/202   | Responsável                  |
|       |                                  | Aferir   |                  |                   |                               | 😂 Aberta   | Release 2   | Callos Edu                      |      |       | 11/12/201   | Maridor                      |
|       | ahoolGrupos - Melhoria (Estima   | Con      |                  |                   |                               | 🕒 Aberta 📘 | Equipe Beta | Guilherme                       |      |       | 28/08/201   | Alendor                      |
|       | ontrole de Ponto - Melhoria (Est | Dive     |                  |                   |                               | 😂 Aberta   | Equipe Beta |                                 |      |       | 23/08/201   | PF Bruto                     |
|       |                                  |          |                  |                   |                               | 🕞 Aberta   | Equipe Alfa | Carlos Edu                      |      |       | 10/09/201 • | PF FS                        |
|       |                                  |          |                  |                   |                               | 🕞 Aberta   | Equipe Alfa | 1                               |      |       | 28/08/201   | ( Itens                      |
|       |                                  |          |                  |                   | Keep+ - Agenda de Contatos    | 🕒 Aberta 📘 | Release 1   | Carlos Edu                      |      |       | 10/09/201   | Paúro                        |
|       | alculadora do Windows - Aplica   |          |                  |                   |                               | 🗁 Aberta 🖡 | Release 1   |                                 |      |       | 17/01/201   | 146030                       |
|       | istema de Faturamento - Melhor   |          |                  |                   | ACME - Sistema de Faturamento | 😂 Aberta   | Release 1   | Carlos Edu                      |      |       | 28/08/201   | UST                          |
|       |                                  |          |                  |                   |                               | E Fechada  |             | Guilherme                       |      |       | 11/12/201   | OS Interna                   |
|       |                                  |          |                  |                   |                               | E Fechada  |             |                                 |      |       | 20/11/201   | OS Externa                   |
|       |                                  |          |                  |                   |                               |            |             |                                 |      |       | 22/08/201   | Plataforma                   |
|       |                                  |          |                  |                   |                               |            |             |                                 |      |       | 22/08/201   | , instancima                 |
|       |                                  |          |                  |                   |                               |            |             |                                 |      |       | 06/08/201   | Area de negócio              |
|       |                                  |          |                  |                   |                               |            |             |                                 |      |       | 23/08/201   | Data Refer                   |
|       |                                  |          |                  |                   |                               |            |             |                                 |      |       | 10/09/201   | data da última aferição      |
|       |                                  |          |                  |                   |                               |            |             |                                 |      |       |             | Marcadores                   |
|       |                                  |          |                  |                   |                               |            |             |                                 |      |       | •           | Criad                        |
|       |                                  |          |                  |                   |                               |            |             |                                 |      |       | ,           | AtualaEm                     |
|       |                                  |          |                  |                   |                               |            |             |                                 |      |       | 2           | Criado Por                   |
|       |                                  |          |                  |                   |                               |            |             |                                 |      |       | 2           | Atualizado Por               |
|       |                                  |          |                  |                   |                               |            |             |                                 |      |       |             |                              |

Uma vez com a coluna "**MARCADORES**" habilitada, você consegue visualizar na lista os marcadores de cada medição e filtrar por qualquer valor diretamente no início da coluna.

Legal né?! Na próxima semana traremos mais dicas de utilidades do Mesur© !

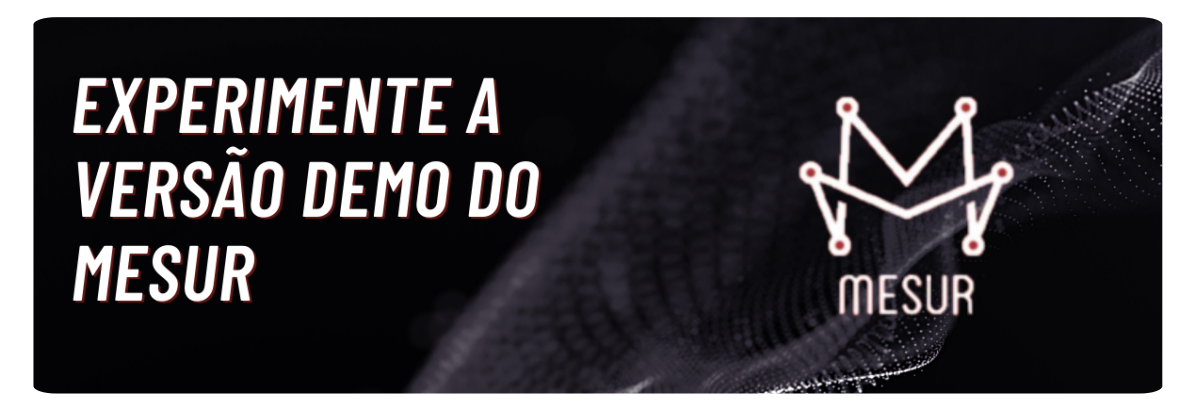

Ainda não conhece o Mesur? Experimente (ou indique um amigo para conhecer) grátis em: <u>https://mesur-demo.fattocs.com/registro</u>

## Acesse agora mesur.fattocs.com

Qualquer dúvida, entre em contato conosco no mesur@fattocs.com.br

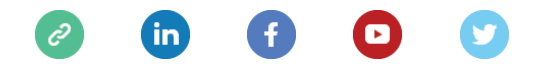

This email was sent to <<Email Address>>

<u>why did I get this?</u> <u>unsubscribe from this list</u> <u>update subscription preferences</u> Mesur · Centro · Vitória, Es 29100-010 · Brazil

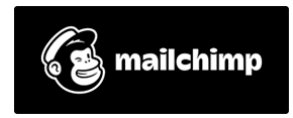